## Taking an Assessment in Powerschool

**Step one:** Log-in at <u>classroom.powerschool.com</u>

**Step two:** Click on the arrow next to all classes:

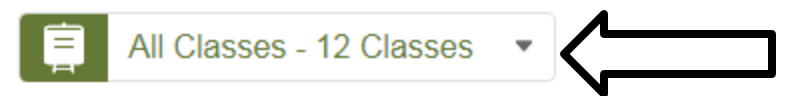

Step three: Select semester one from the drop-down box on the

left side of the screen.

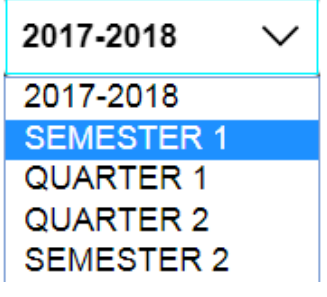

**Step four:** click on the class that you are taking the test for.

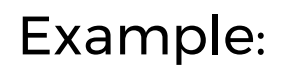

Period 4(A) GEOMETRY A

**Step five:** In the box on the top right that says upcoming

assignments click on the link that say "view more" (scroll to the top of

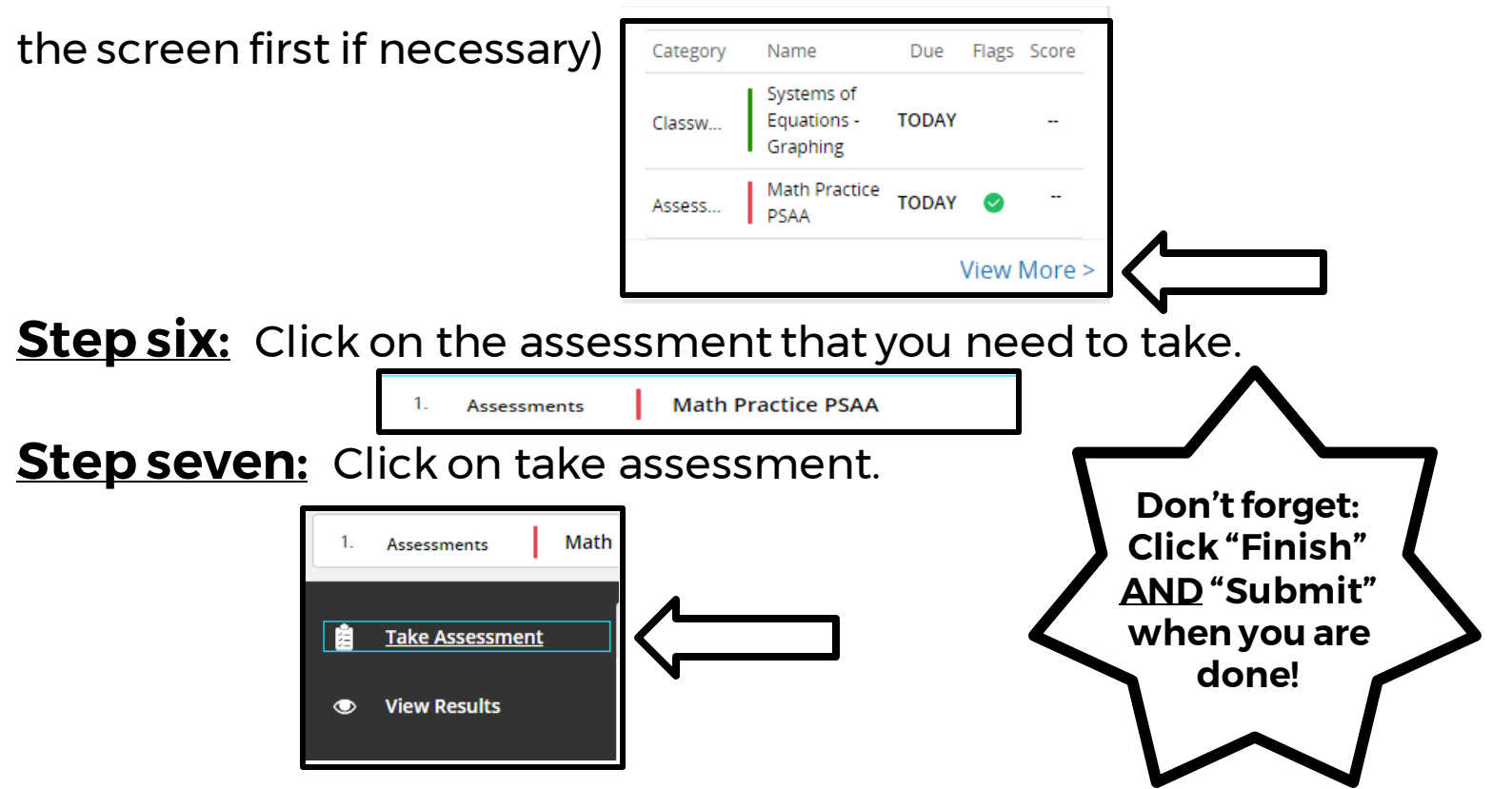